## USER GUIDE: e-TICKET CANCELLATION

- Access IRCTC e-Ticketing website by providing correct Username and Password on Login screen.
- If user wishes to cancel his e-ticket, go to 'My Transactions' and Click 'Booked Ticket History' link under My Account menu.

| REFUND STATUS Logo                                                                      | ut Welcome                                                                                                    | CONTACT US ASK DISHA ALEF                                                                                                    | RTS 08-Jun-                                                                                                    | 2021 [10:46:32] A -                                                                                                    | A A*                                                                                                    | हिंदी                                                                                                    | 2                                                                                                    |
|-----------------------------------------------------------------------------------------|----------------------------------------------------------------------------------------------------|----------------------------------------------------------------------------------------------------|----------------------------------------------------------------------------------------------------|----------------------------------------------------------------------------------------------------|----------------------------------------------------------------------------------------------------|----------------------------------------------------------------------------------------------------|----------------------------------------------------------------------------------------------------|
|                                                                                         | NS BUSES FLIGHTS HOTELS HOLIDAYS                                                                                                    | LOYALTY MEALS PROMOTIONS                                                                                                    |                                                                                                    | PREMIUM PAI                                                                                                    | RTNER                                                                                                    | MORE                                                                                                    | IRCTC                                                                                                    |
|                                                                                         |                                                                                                    |                                                                                                    | My Profile                                                                                                    |                                                                                                    | •                                                                                                    | * 光平                                                                                                    |                                                                                                    |
|                                                                                         |                                                                                                    | Last Transaction Detail                                                                                                    | My Transa                                                                                                    | ctions                                                                                                    | • 3                                                                                                    | Mark.                                                                                                    |                                                                                                    |
| PNR STATUS                                                                              |                                                                                                    | Booked Ticket History                                                                                                    | Link Your A                                                                                                    | Aadhaar                                                                                                    |                                                                                                    | View All J                                                                                                    | ourneys                                                                                                    |
| 3 Refund Status                                                                         | YRe-Book Favourite Journey                                                                                                    | Failed Transaction History                                                                                                    | Feedback                                                                                                    |                                                                                                    |                                                                                                    |                                                                                                    | -                                                                                                    |
| BOOK T                                                                                  | ICKET                                                                                                    | Ticket Refund History                                                                                                    | Logout                                                                                                    |                                                                                                    |                                                                                                    |                                                                                                    |                                                                                                    |
|                                                                                         | DD/MM/YYYY *                                                                                                    | Ticket Cancellation History                                                                                                    |                                                                                                    |                                                                                                    |                                                                                                    |                                                                                                    |                                                                                                    |
| ✓ From                                                                                  | ■ 08/06/2021                                                                                                    | TDR History                                                                                                    | Detail                                                                                                    |                                                                                                    |                                                                                                    | Viev                                                                                                    | v Details                                                                                                    |
| 11                                                                                      |                                                                                                    | File TDR                                                                                                    | Status                                                                                                    | Date                                                                                                    | From                                                                                                    | То                                                                                                    | Class                                                                                                    |
| <b>9</b> To                                                                             | All Classes                                                                                                    | TAX Invoice                                                                                                    | FAILED                                                                                                    | 07 Jun 2021                                                                                                    | ANVT                                                                                                    | LKO                                                                                                    | 3A                                                                                                    |
| GENERAL     Jivyaang Concession Flexible     Train with Available Berth Rail     Search | With Date<br>way Pass Concession                                                                                                    |                                                                                                    |                                                                                                    |                                                                                                    |                                                                                                    | DEALS OF THE                                                                                                    |                                                                                                    |
|                                                                                         | REFUND STATUS       Logo         IRCTC EXCLUSIVE       IRAIT         PNR STATUS       Refund Status         BBOOK T       I         * From       I         1       1         * To       I         BORRAL       I         Divyaang Concession       Flexible         Train with Available Berth       Rait | REFUND STATUS Logout Welcome   IRCTC EXCLUSIVE TRAMS BUSES FLIGHTS HOTELS HOLLDAYS   PNR STATUS Image: Charts / VACANCY   Refund Status Image: Charts / VACANCY   Refund Status Image: Charts / VACANCY   Image: Charts / VACANCY   Image: Charts / VACANCY <td< td=""><td>REFUND STATUS Logout Welcome CONTACT US ASK DISHA ALER   IRCTC EXCLUSIVE TRAINS BUSES FLIGHTS HOTELS HOLIDAYS LOYALTY MEALS PROMOTIONS   PNR STATUS CHARTS / VACANCY   Refund Status Refund Status   CHARTS / VACANCY Refund Status Refund Status Refund S</td><td>REFUND STATUS Logout Welcome CONTACT US ASK DISHA ALERTS @Juna   ICCTC EXCLUSIVE TRAINS BUSES FLIGHTS HOTELS HOLIDAYS LOYALTY MEALS PROMOTIONS MY ACCOUNT   PNR STATUS CHARTS / VACANCY Last Transaction Detail My Transac   PNR STATUS CHARTS / VACANCY Booked Ticket History Link Your J   Refund Status Re-Book Favourite Journey Failed Transaction History Feedback   DD/MM/YYYY* Ticket Cancellation History Logout Ticket Cancellation History   1 08/06/2021 TDR History Petail   1 08/06/2021 TDR History Fetail   1 Ali Classes TAX Invoice FAILED   0 Obivaang Concession Flexible With Date Train with Available Berth Railway Pass Concession</td><td>REFUND STATUS Logout Welcome CONTACT US ASK DISHA ALERTS 08-Jun-2021 [10:46:32] A*   INCTC EXCLUSIVE TRAINS BUSES FLIGHTS HOTELS HOTELS HOTELS PREMUM PAR   PNR STATUS Image: Chartrs / VACANCY Last Transaction Detail My Profile   PNR STATUS Image: Chartrs / VACANCY Booked Ticket History Link Your Aadhaar   PREMUM Status Image: Chartrs / VACANCY Booked Ticket History Link Your Aadhaar   PREMUM Status Image: Chartrs / VACANCY Booked Ticket History Link Your Aadhaar   PREMUM Status Image: Chartrs / VACANCY Ticket Refund History Logout   Image: Chartrs / VACANCY Image: Chartrs / VACANCY Image: Chartrs / VACANCY Image: Chartrs / VACANCY   Image: Chartrs / VACANCY Image: Chartrs / VACANCY Image: Chartrs / VACANCY Image: Chartrs / VACANCY   Image: Chartrs / VACANCY Image: Chartrs / VACANCY Image: Chartrs / VACANCY Image: Chartrs / VACANCY   Image: Chartrs / VACANCY Image: Chartrs / VACANCY Image: Chartrs / VACANCY Image: Chartrs / VACANCY   Image: Chartrs / VACANCY Image: Chartrs / VACANCY Image: Chartrs / VACANCY Image: Chartrs / VACANCY   Image: Chartrs / VACANCY Image: Chartrs / VACANCY Image: Chartrs / VACANCY Image: Chartrs / VACANCY   Image: Chartrs / VACANCY Image: Chartrs / VACANCY Image: Chartrs / VACANCY Image: Chartrs / VACANCY   Image: Chartrs / VACANCH Image: Chartrs / VACANCY Image: Char</td><td>REFUND STATUS Logout Veicome CONTACT US ASK DISHA ALERTS 08-Jun-2021 [10:461:32] A: A - I   IRCTC EXCLUSIVE   TARTS BUSES FLIGHTS HOTELS HOLIDAYS LOYALTY MALARS PROMOTIONS MY ACCOUNT PREMUM PARTNER   My Profile My Profile My Transactions My Transactions My Transactions My Transactions My Transactions   PNR STATUS CHARTS / VACANCY Refund Status PREMUM PARTNER My Transactions My Transactions   PNR STATUS CHARTS / VACANCY Refund Status Link Your Aadhaar Heedback   PNR STATUS CHARTS / VACANCY Refund History Link Your Aadhaar   PREMUM/YYY* Ticket Cancellation History Logout Logout   Trom 08/06/2021 ToR History Petail   I 08/06/2021 TDR History Petail   I All Classes TAX Invoice FalleD 07 Jun 2021   I All Classes TAX Invoice FalleD 07 Jun 2021   I I All Classes I II   I I I III III   I III IIII IIIIIIIIIIIIIIIIIIIIIIIIIIIIIIIIIIII</td><td>REFUND STATUS Logout     ICCTC EXCLUSIVE     TABLE     BUDIMMARYNY*     CHARTS / VACANCY     Bocke Ticket History     Last Transaction Detail     Bocke Ticket Refund History     DDMMARYNY*     Ticket Cancellation History     Ticket Cancellation History     Till   To     To     To     Till     Till     Till     Till     Till     Till     Till     Till     Till     Till     Till     Tilll</td></td<> | REFUND STATUS Logout Welcome CONTACT US ASK DISHA ALER   IRCTC EXCLUSIVE TRAINS BUSES FLIGHTS HOTELS HOLIDAYS LOYALTY MEALS PROMOTIONS   PNR STATUS CHARTS / VACANCY   Refund Status Refund Status   CHARTS / VACANCY Refund Status Refund Status Refund S | REFUND STATUS Logout Welcome CONTACT US ASK DISHA ALERTS @Juna   ICCTC EXCLUSIVE TRAINS BUSES FLIGHTS HOTELS HOLIDAYS LOYALTY MEALS PROMOTIONS MY ACCOUNT   PNR STATUS CHARTS / VACANCY Last Transaction Detail My Transac   PNR STATUS CHARTS / VACANCY Booked Ticket History Link Your J   Refund Status Re-Book Favourite Journey Failed Transaction History Feedback   DD/MM/YYYY* Ticket Cancellation History Logout Ticket Cancellation History   1 08/06/2021 TDR History Petail   1 08/06/2021 TDR History Fetail   1 Ali Classes TAX Invoice FAILED   0 Obivaang Concession Flexible With Date Train with Available Berth Railway Pass Concession | REFUND STATUS Logout Welcome CONTACT US ASK DISHA ALERTS 08-Jun-2021 [10:46:32] A*   INCTC EXCLUSIVE TRAINS BUSES FLIGHTS HOTELS HOTELS HOTELS PREMUM PAR   PNR STATUS Image: Chartrs / VACANCY Last Transaction Detail My Profile   PNR STATUS Image: Chartrs / VACANCY Booked Ticket History Link Your Aadhaar   PREMUM Status Image: Chartrs / VACANCY Booked Ticket History Link Your Aadhaar   PREMUM Status Image: Chartrs / VACANCY Booked Ticket History Link Your Aadhaar   PREMUM Status Image: Chartrs / VACANCY Ticket Refund History Logout   Image: Chartrs / VACANCY Image: Chartrs / VACANCY Image: Chartrs / VACANCY Image: Chartrs / VACANCY   Image: Chartrs / VACANCY Image: Chartrs / VACANCY Image: Chartrs / VACANCY Image: Chartrs / VACANCY   Image: Chartrs / VACANCY Image: Chartrs / VACANCY Image: Chartrs / VACANCY Image: Chartrs / VACANCY   Image: Chartrs / VACANCY Image: Chartrs / VACANCY Image: Chartrs / VACANCY Image: Chartrs / VACANCY   Image: Chartrs / VACANCY Image: Chartrs / VACANCY Image: Chartrs / VACANCY Image: Chartrs / VACANCY   Image: Chartrs / VACANCY Image: Chartrs / VACANCY Image: Chartrs / VACANCY Image: Chartrs / VACANCY   Image: Chartrs / VACANCY Image: Chartrs / VACANCY Image: Chartrs / VACANCY Image: Chartrs / VACANCY   Image: Chartrs / VACANCH Image: Chartrs / VACANCY Image: Char | REFUND STATUS Logout Veicome CONTACT US ASK DISHA ALERTS 08-Jun-2021 [10:461:32] A: A - I   IRCTC EXCLUSIVE   TARTS BUSES FLIGHTS HOTELS HOLIDAYS LOYALTY MALARS PROMOTIONS MY ACCOUNT PREMUM PARTNER   My Profile My Profile My Transactions My Transactions My Transactions My Transactions My Transactions   PNR STATUS CHARTS / VACANCY Refund Status PREMUM PARTNER My Transactions My Transactions   PNR STATUS CHARTS / VACANCY Refund Status Link Your Aadhaar Heedback   PNR STATUS CHARTS / VACANCY Refund History Link Your Aadhaar   PREMUM/YYY* Ticket Cancellation History Logout Logout   Trom 08/06/2021 ToR History Petail   I 08/06/2021 TDR History Petail   I All Classes TAX Invoice FalleD 07 Jun 2021   I All Classes TAX Invoice FalleD 07 Jun 2021   I I All Classes I II   I I I III III   I III IIII IIIIIIIIIIIIIIIIIIIIIIIIIIIIIIIIIIII | REFUND STATUS Logout     ICCTC EXCLUSIVE     TABLE     BUDIMMARYNY*     CHARTS / VACANCY     Bocke Ticket History     Last Transaction Detail     Bocke Ticket Refund History     DDMMARYNY*     Ticket Cancellation History     Ticket Cancellation History     Till   To     To     To     Till     Till     Till     Till     Till     Till     Till     Till     Till     Till     Till     Tilll |

• Your booked tickets will be displayed, select the ticket to be cancelled and click on 'Cancel Ticket''. Initiate the cancellation by selecting the passengers to be cancelled

**BOOKED TICKET HISTORY** 

| LL JOURNEYS UPCOMING P/                       | AST JOURNEYS |                                          |
|-----------------------------------------------|--------------|------------------------------------------|
| NEWSUVIDHASUP (09098)                         |              | PNR: 2536138516 🖷                        |
| 07:05   New Delhi (NDLS)<br>Tue, 01 Jun       | — 03h 55m —  | 11:00   Lucknow Nr (LKO)<br>Tue, 01 Jun  |
| STATUS: BOOKED                                |              | Boarding Station: New Delhi (NDLS)       |
| SAPT KRANTI EXP (12558)                       |              | PNR: 2822273917                          |
| 14:50   Anand Vihar Trm (ANVT)<br>Tue, 08 Jun | — 07h 50m —  | 22:40   Lucknow Nr (LKO)<br>Tue, 08 Jun  |
| STATUS: BOOKED                                |              | Boarding Station: Anand Vihar Trm (ANVT) |
| SAPT KRANTI EXP (12558)                       |              | PNR: 2722273923                          |
| 14:50   Anand Vihar Trm (ANVT)                | 076 E0m      | 22:40   Lucknow Nr (LKO)                 |

| NEW SUVIDHA SUP (                                                          | 09098)                                                                          |                | PNR                   | : 2822274080 🖨                |
|----------------------------------------------------------------------------|---------------------------------------------------------------------------------|----------------|-----------------------|-------------------------------|
| 07:05   New Delhi (I<br>Tue, 22 Jun                                        | NDL S) — 03                                                                     | h 55m —        | 11:00   Lu            | cknow Nr (LKO)<br>Tue, 22 Jun |
| STATUS: BOOKED                                                             |                                                                                 |                | Boarding Station:     | New Delhi (NDL 8)             |
|                                                                            | 1 Adult   0 Child   Si                                                          | əəpər (SL)   ( | GENERAL               |                               |
| Passenger Information                                                      | tion                                                                            |                |                       |                               |
| 1 Muril                                                                    | 32 vra i Male                                                                   |                |                       |                               |
| Ticket Status                                                              | Coach Berth Berth                                                               | Type           |                       |                               |
| CNF                                                                        | \$1 33 Lowe                                                                     | r              |                       |                               |
|                                                                            |                                                                                 |                |                       |                               |
| Booking Details                                                            |                                                                                 | Payment I      | Detalle               |                               |
| Transaction ID                                                             | 200000072442219                                                                 | Payment N      | lode                  | Dummy Bank                    |
| Ticket Type                                                                | E-ticket                                                                        | Convenier      | ce Fee (Incl. of GST) | ₹ 17.7                        |
| Booked On                                                                  | 14 Jun 2021   11:34AM                                                           | Ticket Fare    | 2:                    | ₹ 275                         |
| Date of Boarding                                                           | 22 Jun 2021   07:05AM                                                           | Total Amo      | unt Pald              | र                             |
| Vikalp Status                                                              | No                                                                              |                |                       |                               |
| Booked From                                                                | IRCTC WEBSITE                                                                   |                |                       |                               |
| Charting Status                                                            | Chart Not Prepared                                                              |                |                       |                               |
| Travel Insurance (Ir                                                       | ncl. of GST)                                                                    |                |                       |                               |
| Insurance Opted                                                            | Yes                                                                             |                |                       |                               |
| Travel Insurance Pre                                                       | mlum (Incl. of GST)                                                             |                |                       |                               |
|                                                                            | 0.49 Including GST                                                              |                |                       |                               |
| Insurance (No of Psg                                                       | gn) 1                                                                           |                |                       |                               |
| Click Insurance Comp<br>nomination details. Lin<br>Policy is issued by res | any name to submit<br>ik will be highlighted once<br>pective insurance Company. |                |                       |                               |
| Cancel Incket                                                              | Cet I'NH Stetue NOSS                                                            | BOOKING        | Cet SMS Ch            | ange Boarding Point           |
| Order Food                                                                 | Book Hebring Hoom Boo                                                           | k Hotel        | Book Iourat Package   |                               |

• User has to select only those passengers who are to be. In case of partial cancellation, the passenger should get a fresh printout of the ERS for the passengers continuing their journey.

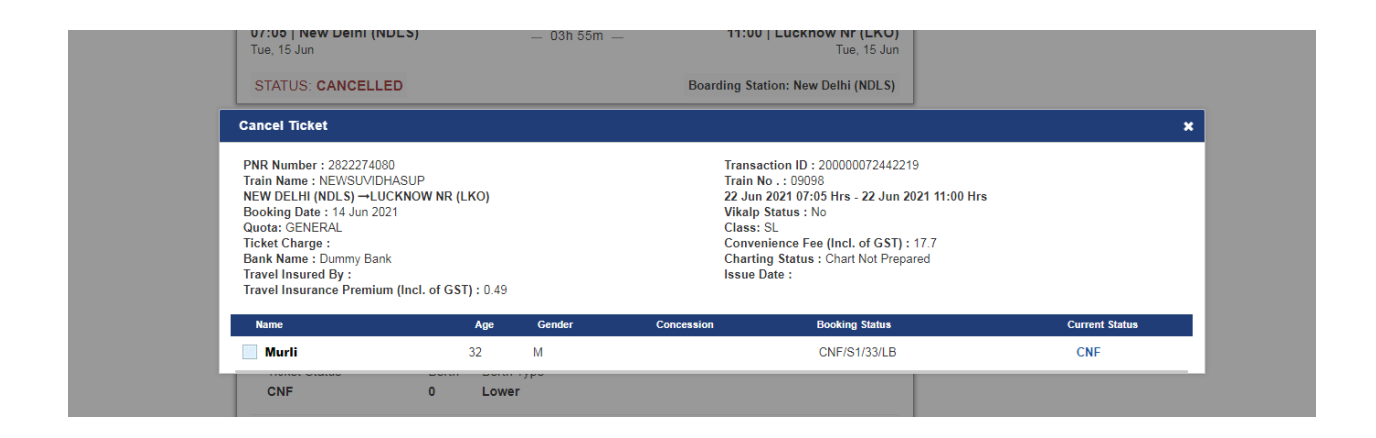

• Select the check box before the traveler's name and click on 'Cancel Ticket' button.

| STATUS: CARCELLED     Doarding Statuon: New Definit (NDLS)       Cancel Ticket     Final Name : NEWSUV/DHASUP       PNR Number : 2822274080     Trainsaction ID : 200000072442219       Train Name : NEWSUV/DHASUP     Train No .: 39038       NEW DELHI (NDLS)LUCKNOW NR (LKO)     22 Jun 2021 07:05 Hrs - 22 Jun 2021 11:00 Hrs       Booking Date : 14 Jun 2021     Uklap Status : No       Quota: GENERAL     Class: SL       Ticket Charge :     Class: SL       Bank Name : Dummy Bank     Charting Status : Chart Not Prepared       Travel Insurance Premium (Incl. of GST) : 0.49     Issue Date :       Image: Age Gender Concession     Booking Status     Current Status       Image: Murli     32     M     CNF/S1/33/LB     CNF       Cancel Ticket     Cancel Ticket     Cancel Ticket | 07:05   New Delhi (NDLS<br>Tue, 15 Jun                                                                                                    | <b>5)</b> — 03                            | (h 55m —      | 11:00   Lucknow Nr (LKO)<br>Tue, 15 Jun                                                                                                    |                |
|----------------------------------------------------------------------------------------------------|----------------------------------------------------------------------------------------------------|-------------------------------------------|---------------|----------------------------------------------------------------------------------------------------|----------------|
| PNR Number : 2822274080       Transaction ID : 20000072442219         Train Name : NEWSU/VIDHASUP       Train No. : 09098         NEW DELHI (NDLS)LUCKNOW NR (LKO)       22 Jun 2021 07:05 Hrs - 22 Jun 2021 11:00 Hrs         Booking Date : 14 Jun 2021       Vikalp Status : No         Quota: GENERAL       Class: SL         Class: SL       Convenience Fee (Incl. of GST) : 17.7         Bank Name : Dummy Bank       Charting Status : Chart Not Prepared         Travel Insured By :       Issue Date :         Travel Insurance Premium (Incl. of GST) : 0.49       Concession         Marie       Age       Concession         Marie       32       M       CNF/S1/33/LB                                                                                                    | Cancel Ticket                                                                                                    |                                           | Board         |                                                                                                    | ,              |
| Name         Age         Gender         Concession         Booking Status         Current Status           Image: Murli         32         M         CNF/S1/33/LB         CNF           Cancel Ticket         Cancel Ticket         Cancel Ticket         Cancel Ticket                                                                                                    | PNR Number : 2822274080<br>Train Name : NEWSUVIDHASL<br>NEW DELHI (NDLS) —LUCKN<br>Booking Date : 14 Jun 2021<br>Quota: GENERAL<br>Ticket Charge :<br>Bank Name : Dummy Bank<br>Travel Insured By :<br>Travel Insurance Premium (In | UP<br>KOW NR (LKO)<br>nel. of GST) : 0.49 |               | Transaction ID : 200000072442219<br>Train No. : 09098<br>22 Jun 2021 07:05 Hrs - 22 Jun 2021 11:00<br>Vikalp Status : No<br>Class: SL<br>Convenience Fee (Incl. of GST) : 17.7<br>Charting Status : Chart Not Prepared<br>Issue Date : | Hrs            |
| ✓ Murli     32     M     CNF/S1/33/LB     CNF       Cancel Ticket                                                                                                    | Name                                                                                                    | Age Gend                                  | er Concession | Booking Status                                                                                                    | Current Status |
| Cancel Ticket                                                                                                    | 🗹 Murli                                                                                                    | 32 M                                      |               | CNF/S1/33/LB                                                                                                    | CNF            |
|                                                                                                    |                                                                                                    |                                           |               |                                                                                                    | Cancel Ticket  |

• Confirmation pop up will display, select the 'OK' button to confirm the cancellation.

| 07:05   New Del<br>Tue, 15 Jun                                                                                                    | hi (NDLS)                                                                                        | — 03h 55m —               | 11:00   Lucknow Nr (LKO)<br>Tue, 15 Jun                                                                                                    |                                            |                       |
|----------------------------------------------------------------------------------------------------|--------------------------------------------------------------------------------------------------|---------------------------|----------------------------------------------------------------------------------------------------|--------------------------------------------|-----------------------|
| STATUS: CANC                                                                                                    | ELLED                                                                                            |                           | Boarding Station: New Delhi (NDLS)                                                                                                    |                                            |                       |
| Cancel Ticket                                                                                                    |                                                                                                  |                           |                                                                                                    |                                            | ×                     |
| PNR Number : 2822<br>Train Name : NEWS<br>NEW DELHI (NDLS)<br>Booking Date : 14 J<br>Quota: GENERAL<br>Ticket Charge :<br>Bank Name : Dum<br>Travel Insured By<br>Travel Insurance P | 2274080<br>SUVIDHASUP<br>LUCKNOW NR (LKO)<br>un 2021<br>Confirmation<br>Do You Want to Process ( | he Cancellation Request ? | Transaction ID : 200000724422<br>Train No. : 09098<br>22 Jun 2021 07:05 Hrs - 22 Jun 2<br>Vikaly Status : No<br>Class: SL<br>Commission Fee (Jost of CST) : | 19<br>1021 11:00 Hrs<br>. 47 7<br><b>X</b> |                       |
| Name                                                                                                    | 0                                                                                                | × Cancel                  | 🗸 ок                                                                                                    |                                            | Current Status<br>CNF |
|                                                                                                    |                                                                                                  |                           |                                                                                                    |                                            | Cancel Ticket         |

- On successful cancellation, Cancellation amount deducted and Refund amount to be refunded will be displayed on screen.
- Confirmation message for Cancellation will be sent on mobile number (provided at the time of booking).
- Confirmation mail for Cancellation will be sent on Email ID (registered with IRCTC User ID).
- If the ticket is partially cancelled, a fresh Electronic Reservation Slip needs to be carried by the Passenger.

| <b>07:05   New Delhi (NDLS)</b><br>Tue, 15 Jun                                                                                                    |                         | — 03h 5 | 55m — 11:                                                                | 00   Lucknow Nr (LKO)<br>Tue, 15 Jun                                                                                                    |                                    |
|----------------------------------------------------------------------------------------------------|-------------------------|---------|--------------------------------------------------------------------------|----------------------------------------------------------------------------------------------------|------------------------------------|
| STATUS: CANCELLED                                                                                                    |                         |         | Boarding                                                                 | Station: New Delhi (NDLS)                                                                                                    |                                    |
| Cancel Ticket                                                                                                    |                         |         |                                                                          |                                                                                                    |                                    |
| PNR Number : 2822274080<br>Train Name : NEWSUVIDHASUP<br>NEW DELHI (NDLS) →LUCKNOW N<br>Booking Date : 14 Jun 2021<br>Quota: GENERAL<br>Ticket Charge :<br>Bank Name : Dummy Bank<br>Travel Insurace Premium (Incl. of<br>Cancellation Id : 100000010244803<br>Booking Amount :<br>Cancellation Charges : | IR (LKO)<br>GST) : 0.49 |         | Trai<br>Trai<br>22 J<br>Vika<br>Clai<br>Cor<br>Cha<br>Issu<br>Dat<br>Ref | nsaction ID: 200000072442219<br>in No.: 09098<br>Jun 2021 07:05 Hrs - 22 Jun 2021 11:00<br>alp Status : No<br>ss: SL<br>vrenience Fee (Incl. of GST): 17.7<br>vrting Status : Chart Not Prepared<br>Je Date :<br>e of Cancellation :<br>und Amount : | ) Hrs                              |
| Name                                                                                                    | Age                     | Gender  | Concession                                                               | Booking Status                                                                                                    | Current Status                     |
| MURLI                                                                                                    | 32                      | М       |                                                                          | CNF/S1/33/0                                                                                                    | CAN                                |
|                                                                                                    |                         |         |                                                                          | Print Cancel Receipt(Eng                                                                                                    | glish) Print Cancel Receipt(Hindi) |
| on ID                                                                                                    | 200000072               | 442219  | Payment Mode                                                             | Dummy Bank                                                                                                    |                                    |

Sample Cancellation Receipt

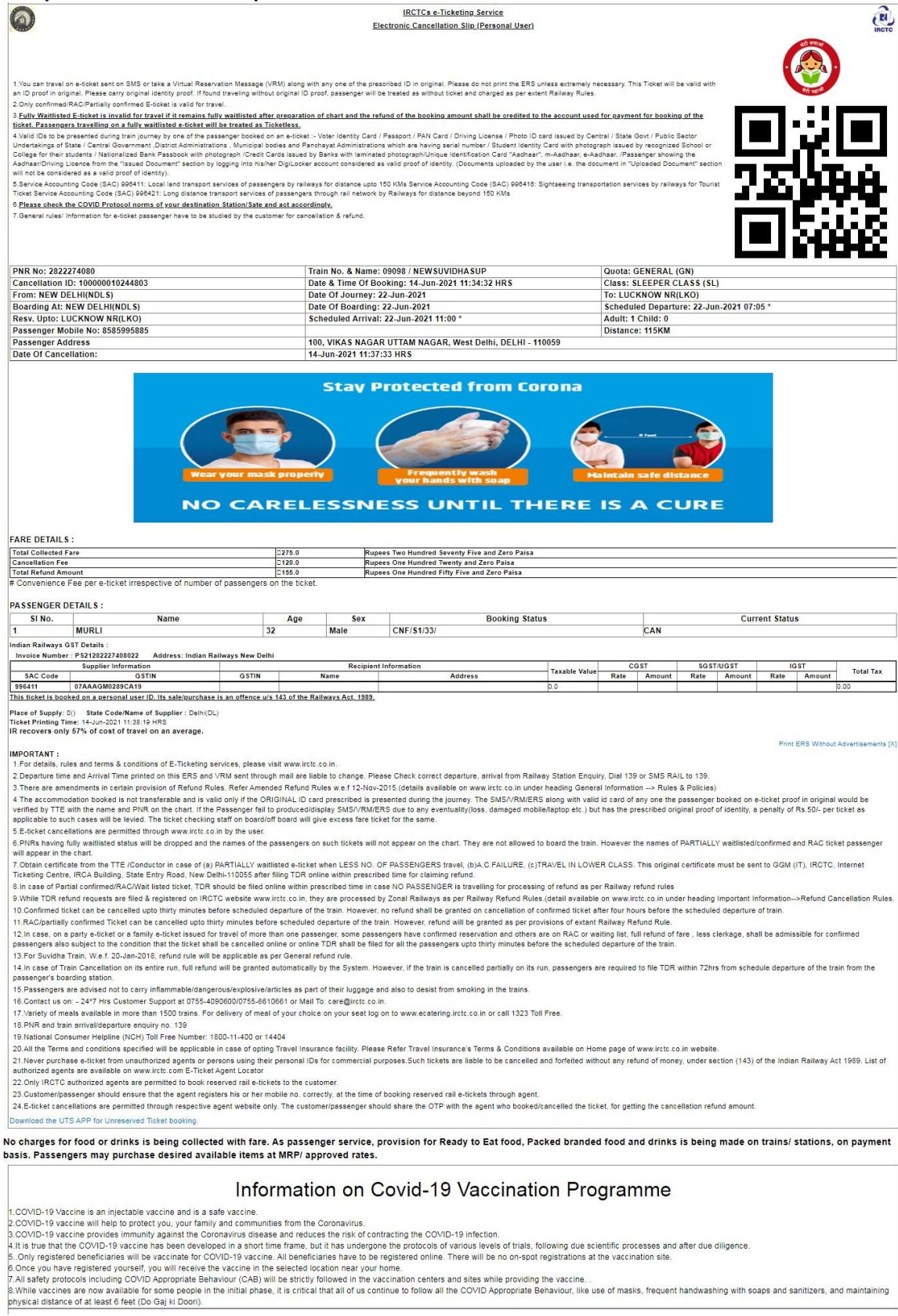